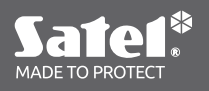

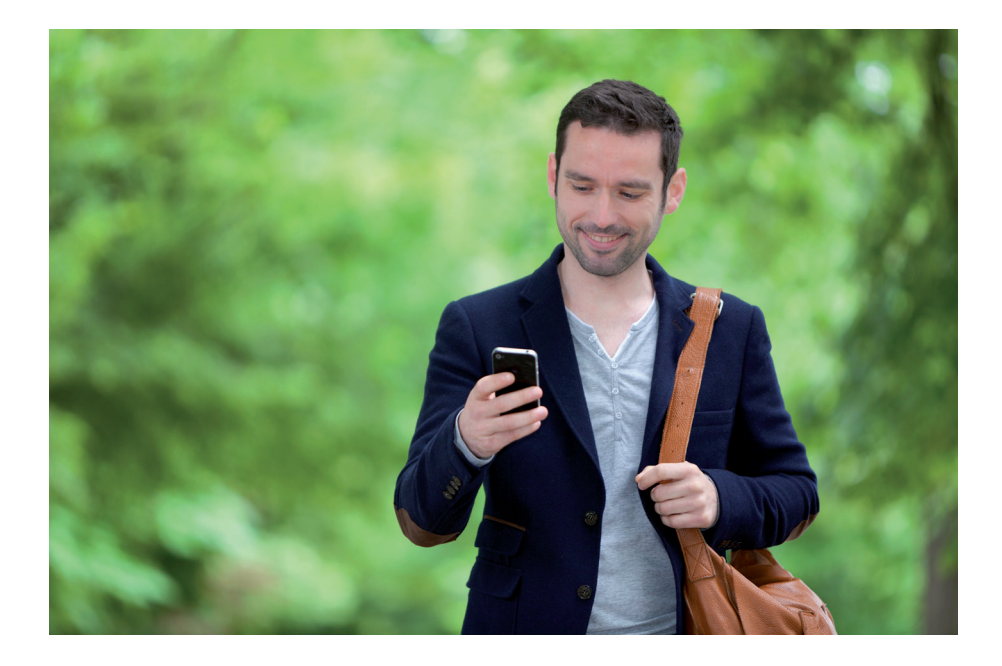

## **MOBILE APPLIKATION PERFECTA CONTROL**

PERFECTA CONTROL ist eine mobile Applikation zur Bedienung des Alarmsystems

per Fernzugriff d.h.:

- Prüfen des Status von Bereichen, Meldelinien, Ausgängen,
- Scharf- / Unscharfschalten oder Alarmlöschen,
- Sperren / Entsperren der Meldelinien,
- Steuerung der Ausgänge,
- Durchsicht der Störungen,
- Durchsicht des Ereignisspeichers.

Außerdem kann die Applikation über Ereignisse im Alarmsystem mittels PUSH-Nachrichten informieren.

Die App PERFECTA CONTROL steht zum kostenlosen Download zur Verfügung:

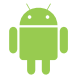

für Benutzer der Android-Geräte: in dem Google Play Store iOS

für Benutzer der iOS-Geräte: in dem App Store

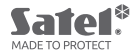

i

## Konfiguration der mobilen Applikation PERFECTA CONTROL

- 1. Laden Sie die Applikation PERFECTA CONTROL herunter und installieren Sie sie auf dem mobilen Gerät des ausgewählten Benutzers.
- 2. Starten Sie die Applikation und beachten Sie die auf dem Bildschirm angezeigten Anweisungen.

Nach dem ersten Start der App werden Sie gefragt, ob der Zugriff auf die App mit einem Kennwort geschützt werden soll.

- 3. Tippen Sie auf das Icon, das die QR-Code-Scan-Funktion aktiviert. (Abb. 24.)
- 4. Scannen Sie den QR-Code (Abb. 25.) Er ist an zwei Stellen angeklebt:
  - auf der ersten Seite der Anleitung
  - im Inneren des Zentralengehäuses (an der für die Akkumontage vorgesehenen Stelle)
- 5. Geben Sie den Schlüssel zu den Systemdaten ein (schützt den QR-Code). Diese Nummer befindet sich auf dem Aufkleber, unter dem QR-Code. (*Abb. 26.*)

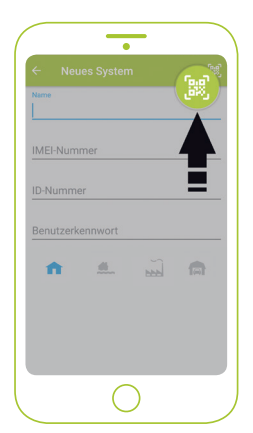

Abb. 24. Icon der QR-Code--Scan-Funktion.

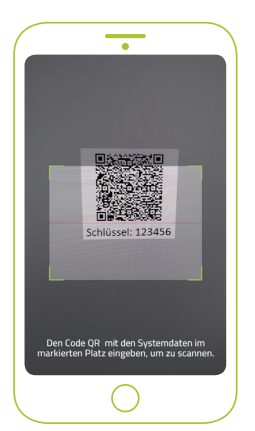

Abb. 25. Scannen des QR-Codes in der Applikation auf einem mobilen Gerät.

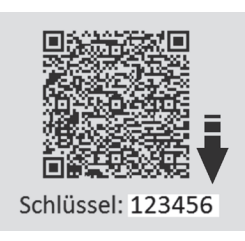

Abb. 26. Platzierung des Schlüssels zu den Systemdaten.

- 6. Geben Sie den Code des ausgewählten Benutzers ein. (Abb. 27.)
- 7. Wählen Sie das Icon des Alarmsystems, das es identifizieren wird. (Abb. 28.)
- 8. Drücken Sie WEITER.
- 9. Entscheiden Sie, ob der gewählte Benutzer über Ereignisse im Alarmsystem informiert werden soll wenn ja, wählen Sie, bei welchen Ereignissen er PUSH-Benachrichtigungen erhalten soll. (*Abb. 29.*)

## PERFECTA COMFORT

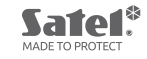

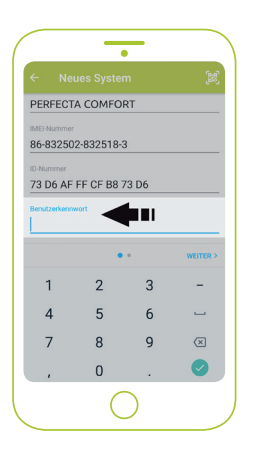

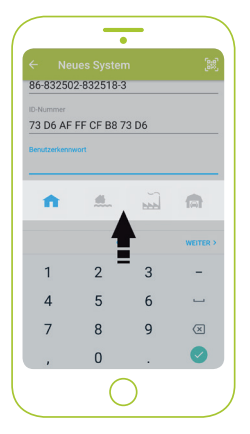

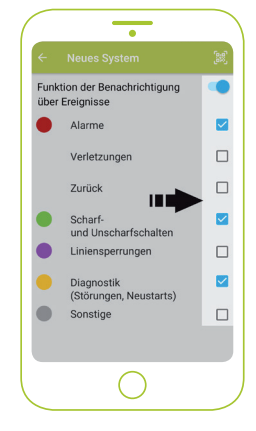

Abb. 27. Stelle zur Eingabe des Benutzerkennwortes (Codes des Benutzers).

*Abb. 28. Icons des Alarmsystems zur Wahl.* 

Abb. 29. Konfiguration der PUSH-Benachrichtigungen.

- 10. Schließen Sie die Konfiguration durch Drücken der Taste "FERTIG" ab.
- 11. Das konfigurierte PERFECTA COMFORT System wird auf dem Bildschirm angezeigt. (Abb. 30.)
- 12. Um eine Verbindung mit dem System herzustellen, wählen Sie es durch Anklicken des Namens aus.
- 13. Die Applikation wird Verbindung zum System herstellen. (Abb. 31.)
- 14. Nun können Sie die Steuerung des Systems mit der Applikation starten.

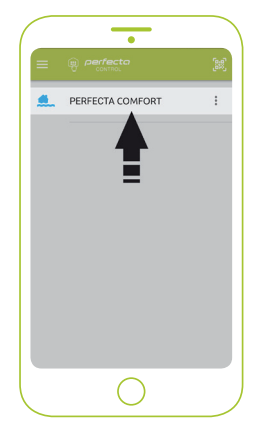

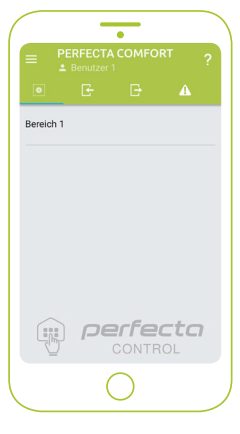

*Abb. 30. Ein der Applikation hinzugefügtes Alarmsystem.* 

Abb. 31. Mit dem Alarmsystem verbundene Applikation.